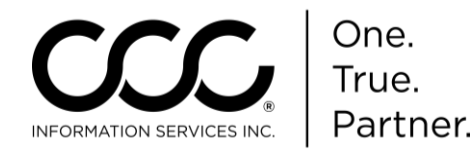

Purpose Advisor Parts Sourcing (APS) includes a Parts Maintenance feature on mycccportal.com. Use it to set up and maintain zones, suppliers, and appraiser groups for aftermarket/recycled parts offered in CCC ONE<sup>®</sup> Insurance Estimating.

This document includes the following sections:

- Global Settings
- Zone Level Supplier Preferences
- Appraiser Group Level Supplier Preferences

PartsIf you are designated to set up and maintain parts, suppliers and<br/>appraiser groups for APS, you will see a worklist called PartsWorklistMaintenance on the left panel of your Portal Home Page.

Click on Preferred Supplier Configuration to begin.

| SERVICES INC.                                         | CCC Portal Welcome, ADJUSTER1 |       | 🔏 C       | ۲ 🕄  | •            |
|-------------------------------------------------------|-------------------------------|-------|-----------|------|--------------|
| Quick Search for Claim Folders<br>Claim Reference ID: | My Worklists                  |       |           |      |              |
| starts with 🗸                                         | Worklists                     | Count | Actions   |      |              |
| Search for older claim Clear Search                   | Active Reinspections          | 0     | Open Work | list |              |
|                                                       | Reinspection Assignments      | 0     | Open Work | list |              |
| Parts Maintenance                                     |                               |       |           |      |              |
| Preferred Supplier Configuration                      | Messages                      |       |           |      | $\mathbb{Z}$ |

#### Parts Maintenance Overview

Parts Maintenance has three sections. Each section controls a different aspect of setting up parts and suppliers for your appraisers. CCC ONE Estimating does not allow appraisers to set up a Preferred Supplier List for their unit. **Preferred**, **Approved**, and **Never Use** suppliers are set up here, then sent to the appraiser's unit.

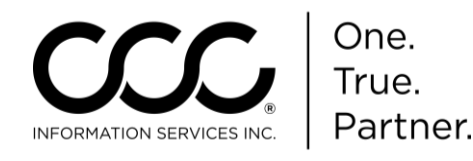

#### **Global Settings**

# Parts CriteriaParts Criteria Ranking is a Global Setting that effects all selections for<br/>Parts Maintenance.

Use **Parts Criteria Ranking** to set the priority of your sorting criteria on the server-side. The Sort order that you save here is used to sort parts found when using Locate Parts prior to those parts being sent to CCC ONE Estimating.

| INFORMATION<br>SERVICES INC.                                                | Preferred Supplier Configu                                                                | ration Welcon | ne, ADJUSTER1 ADJUSTER1               |          |
|-----------------------------------------------------------------------------|-------------------------------------------------------------------------------------------|---------------|---------------------------------------|----------|
| Global Settings<br>Parts Criteria Ranking                                   | «<br>Parts Criteria Ranking                                                               |               |                                       |          |
| ZONE Level Supplier<br>Preferences<br>Zone Definition                       | ARO Parts Criteria Ranking<br>Available Ranking Criteria<br>Part Price<br>Supplier Status | ÷             | Rank<br>Delivery Days<br>Stock Status | •        |
| Supplier Preferences Appraiser Group Level Supplier Preferences             | RPS Parts Criteria Ranking                                                                | ÷             |                                       | *        |
| Create/Delete Appraiser Groups<br>Supplier Preferences<br>View/Edit Members | Available Ranking Criteria<br>Supplier Distance<br>Supplier Status                        | ÷             | Rank<br>Part Grade<br>Wholesale Price | <b>*</b> |
|                                                                             | Cancel                                                                                    |               | Log History Save                      |          |

There are specific ranking types for ARO and for Recycled parts. Move the criteria available under **Available Ranking Criteria**, using the arrow (><) keys to select or deselect the Criteria. This means not only which to use when Ranking but also in what order. Once you select the rankings and the Order, click **Save** to save your changes. When no ranking is selected, a default Ranking Criteria is applied to sort the Parts in Locate Parts. The default order is:

- **ARO Default Ranking**: Supplier Status, Part Price, Delivery Days, and Stock Status.
- **Recycled Default Ranking:** Part Grade, Supplier Distance, Wholesale Part Price, and Supplier Status.

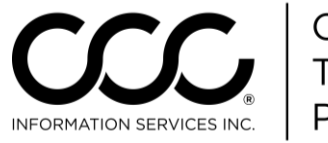

# Job Aid: Parts Maintenance & Appraiser Level Groups, Continued

#### **Zone Level Supplier Preferences**

# ZoneYour company's Zone Definitions can be set up by state. ZonesDefinitionrepresent the geographical areas in which Preferred, Approved, and<br/>Never Use suppliers can be uniquely established. Zones can be used<br/>as a search criterion on the Supplier Preferences screen. See Supplier<br/>Preferences in the next section for more information.

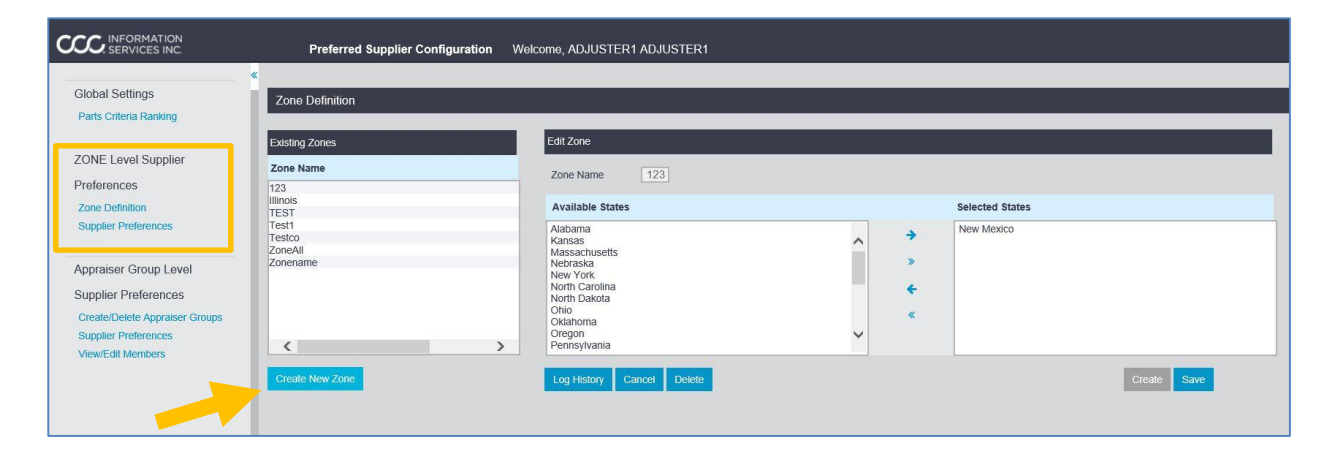

Tip! All states can be added at once by clicking the >> button or all states can be removed by clicking the << button. Click the **Create New Zone** button and then enter the **Zone Name**. The **Create** button becomes available. Click on one or multiple states as displayed under Available States and use the right directional arrow to add it to the Selected States list.

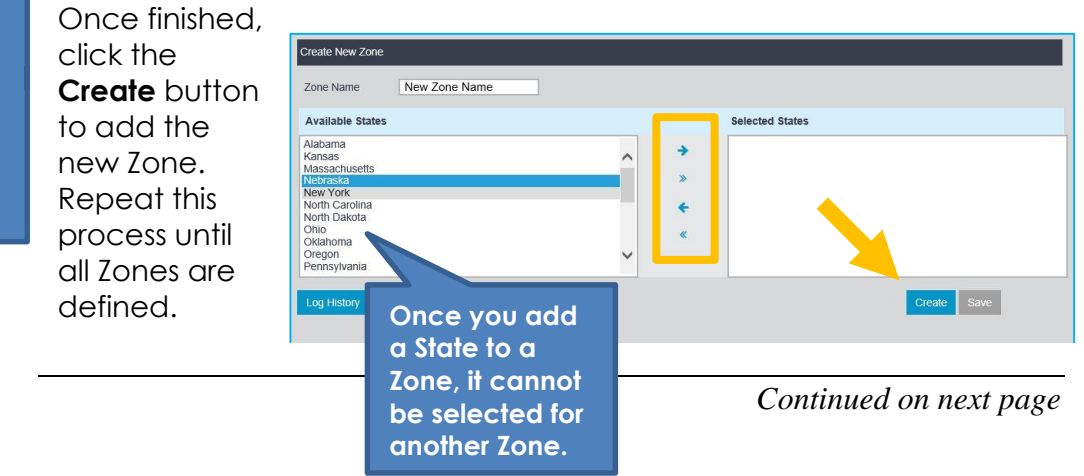

3

Copyright 2015. CCC Information Services Inc. All rights reserved. CCC ONE<sup>®</sup> Workflow – Claims Management is a trademark of CCC Information Services Inc.

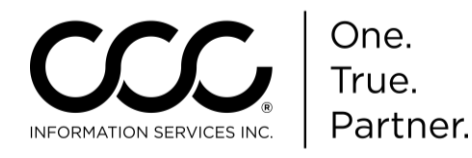

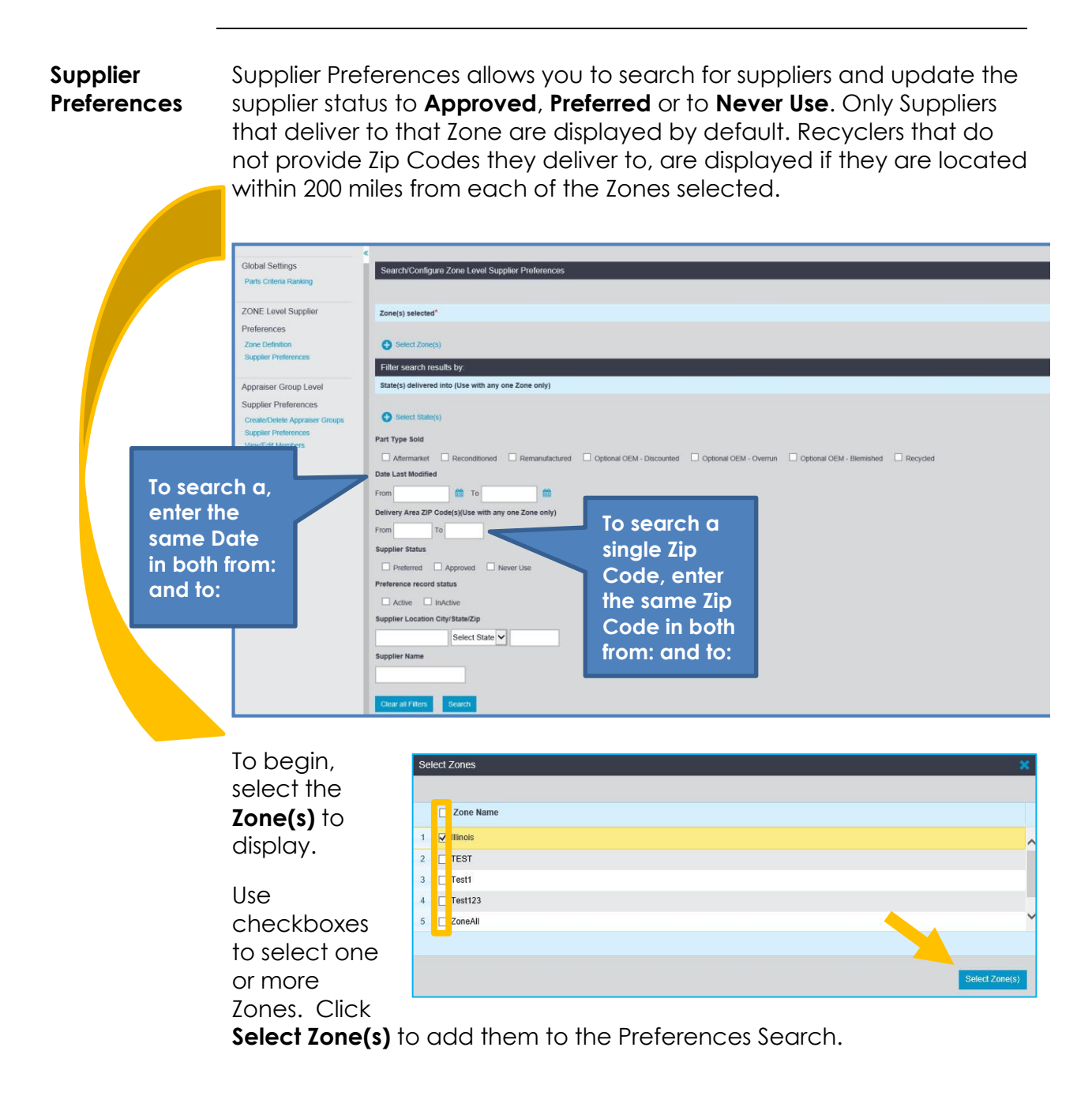

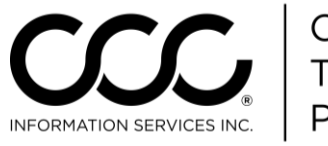

#### Job Aid: Parts Maintenance & Appraiser Level Groups, Continued

| Supplier<br>Preferences,                                     | Next, select your search filtering criteria to narrow down your results.<br>Criteria include:                                                                                                    |  |  |  |  |
|--------------------------------------------------------------|----------------------------------------------------------------------------------------------------|--|--|--|--|
| commoca                                                      | <ul> <li>Part Type Sold: Includes Locations that sell any one or more of<br/>the Part Types selected.</li> </ul>                                                                                                    |  |  |  |  |
|                                                              | • <b>Delivery Area Zip Code Range:</b> Includes Locations that deliver into any one or more Zip Codes within the Range. Recyclers that do not provide their delivery Zip Codes are included IF they are located in the Range or within 200 miles of the Range. |  |  |  |  |
| Click on a<br>Location<br>Name in the                        | Date Last Modified: Includes Locations that with any modifications between the Dates selected. Examples:                                                                                                    |  |  |  |  |
| Search Results<br>to see what<br>modifications<br>were made. | <ul> <li>Existing ARO Supplier Location deleted</li> <li>Existing ARO Supplier Location deleted</li> <li>Recycler Yard created</li> <li>Existing Recycler Yard set to Active or Inactive</li> </ul>                                                            |  |  |  |  |
|                                                              | <ul> <li>Preference Status changed on ARO Location or Recycler<br/>Yard by a User</li> </ul>                                                                                                    |  |  |  |  |
| Recyclers that<br>do not provide<br>delivery Zip             | • State(s) Delivered Into: Includes Locations that deliver into any one or more States selected.                                                                                                    |  |  |  |  |
| Codes are                                                    | Supplier Status                                                                                                    |  |  |  |  |
| located in or<br>within 200 miles<br>of the States           | • <b>Preference Record Status:</b> Status of Supplier Record listed in the search results. It is NOT the status of the Supplier in the system. The Supplier Record can be marked Inactive when:                                                                |  |  |  |  |
|                                                              |                                                                                                    |  |  |  |  |

- Supplier Location retracts deliver out of the Zone
- Supplier Location is deactivated when an ARO is deleted. The Record will automatically become Active when the Supplier updates their delivery Zip Codes or choose Active with the same Preferences selected previously.
- **Supplier Location**
- **Supplier Name**

*Continued on next page* 

5

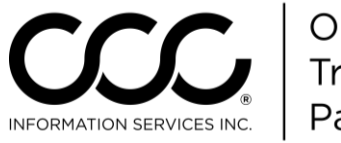

### Job Aid: Parts Maintenance & Appraiser Level Groups, Continued

Supplier Preferences, continued Once you select your search criteria, click **Search**. The list of Suppliers that deliver to the selected zone(s) display.

The results display below the criteria. Use the radio buttons to select **Supplier Status (Preferred, Approved or Never Use)** and then click **Save Preferences**.

|   | Sea                                                                                                    | arch/Config   | jure Zone Level Suppli | er Preferences            |          |                      |            |       |                   |                   |           | * F      | Required Fields |
|---|----------------------------------------------------------------------------------------------------|---------------|------------------------|---------------------------|----------|----------------------|------------|-------|-------------------|-------------------|-----------|----------|-----------------|
|   | Zon                                                                                                    | e(s) selected | d*                     |                           |          |                      |            |       |                   |                   |           |          |                 |
|   | 123,                                                                                                    | Illinois, TES | T, Test1, Testco       |                           |          |                      |            |       |                   |                   |           |          |                 |
|   | 0                                                                                                    | Select Zone   | e(S)                   |                           |          |                      |            |       |                   |                   |           |          |                 |
|   | Filter search results by:<br>Clear all Filters<br>Clear all Filters<br>Clear all Filters<br>Clear all Filters<br>Click fo see dhd<br>change Search<br>Criteria, then clic<br>Search again. |               |                        |                           |          |                      |            |       | na<br>:h<br>click |                   | +         |          |                 |
| l | χ) E)                                                                                                    | xport to Exce | el .                   |                           |          |                      |            |       |                   |                   | Cancel    | Save     | Preferences     |
|   |                                                                                                    | Zone          | Supplier Name          | Location Name             |          | Location Address     | City       | State | Zip Code          | Part Type         | Preferred | Approvec | Never Usi       |
|   | 1                                                                                                    | Illinois      | 💭 #1 Morgan Highway    | , <u>#1 Morgan Highwa</u> | y Auto P | 400 Morgan Highway   | Scranton   | PA    |                   | 60654 Recycled    | 0         | ۲        | 0 ^             |
|   | 2                                                                                                    | Test1         | 💭 #1 Morgan Highway    | /#1 Morgan Highwa         | y Auto P | i 400 Morgan Highway | Scranton   | PA    |                   | 60654 Recycled    | 0         | ۲        | 0               |
|   | 3                                                                                                    | Zonename      | #1 Morgan Highway      | , <u>#1 Morgan Highwa</u> | y Auto P | 400 Morgan Highway   | Scranton   | PA    | ,                 | 60654 Recycled    | 0         | 0        | ۲               |
|   | 4                                                                                                    | Illinois      | 1-800-Rau              | 1-800-RADIA               |          |                      | LOMBARD    | IL    |                   | 60148 Aftermarket | 0         | ۲        | 0               |
|   | 5                                                                                                    | Illinois      | 1-800-Radiator & AC    |                           | Thi      | s Recycled           | SCHAUMBURG | IL    | 1                 | 60193 Aftermarket | 0         | ۲        | 0               |
|   | 6                                                                                                    | Illinois      | 1-800-Radiator & AC    | <u>1-800=.</u>            | e        |                      | MEMPHIS    | TN    | :                 | 38134 Aftermarket | 0         | ۲        | 0               |
|   | 7                                                                                                    | Illinois      | 1-800-Radiator & AC    | 1-800-RADIA               | 30       | pplier provides      | YEADON     | PA    |                   | 19050 Aftermarket | 0         | ۲        | 0               |
|   | 8                                                                                                    | Illinois      | 1-800-Radiator & AC    | 1-800-RADIA               | the      | e Zip Codes          | SKOKIE     | IL    |                   | 60076 Aftermarket | 0         | ۲        | 0               |
|   | 9                                                                                                    | Illinois      | 1-800-Radiator & AC    | 1-800-RADIA               | the      | ey deliver to.       | COLUMBUS   | ОН    |                   | 43228 Aftermarket | 0         | ۲        | 0               |
|   | 10                                                                                                    | Illinois      | 1-800-Radiator & AC    | 1-800-RADIA               |          |                      | BALTIMORE  | MD    | :                 | 21230 Aftermarket | 0         | ۲        | 0               |

| Preferred &<br>Never Use<br>Suppliers | Before leaving Supplier Preferences, we need to take a moment to discuss <b>Preferred</b> and <b>Never Use</b> Suppliers. |
|---------------------------------------|----------------------------------------------------------------------------------------------------|
|                                       | Preferred Suppliers are used as a priority ranking when locating parts while estimating.                                  |
|                                       | Nover Use Suppliers will not be shown when leasting parts in                                                              |

Never Use Suppliers will not be shown when locating parts in estimating. See the section on Priority Ranking in the next section for more information. The system will use these selections when offering parts on the appraiser's unit in CCC ONE.

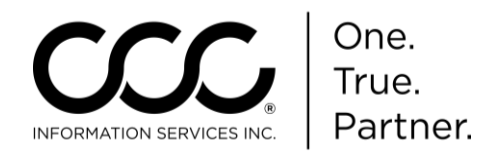

# Log History You may noticed a Log History button on both the Parts Ranking and Zone Definition screens.

Log History

| С | hange Log History                                                                                                    |                             |                                     | ×                  |
|---|----------------------------------------------------------------------------------------------------|-----------------------------|-------------------------------------|--------------------|
|   |                                                                                                    |                             |                                     |                    |
|   | Change                                                                                                    | Changed On                  | Changed By                          | Zone Name          |
| 1 | Zone 123 created with states :[New Mexico]                                                                                                    | Mon, 12 Oct 2015 02:32 PM a | djccct@ccc1 (ADJUSTER1 ADJUS1123    | ~                  |
| 2 | Zone Illinois changed from [Arkansas, Connecticut,<br>Delaware, Illinois, Maine, Maryland, Mississippi,<br>Missouri, Montana, Nevada, New Hampshire, New<br>Jersey] to [Arkansas, Connecticut, Delaware, Illinois,<br>Maine, Maryland, Mississippi, Missouri, Montana,<br>Nevada, New Hampshire, New Jersey, Michigan] | Mon, 12 Oct 2015 02:32 PM a | djccct@ccc1 (ADJUSTER1 ADJUS1Illino | is                 |
| 3 | Deleted Zone tests                                                                                                    | Mon, 12 Oct 2015 02:03 PM a | djccct@ccc1 (ADJUSTER1 ADJUSTtests  |                    |
| 4 | Deleted Zone Test123                                                                                                    | Mon, 12 Oct 2015 02:03 PM a | djccct@ccc1 (ADJUSTER1 ADJUSTTest   | 123                |
| 5 | Zone tests created with states :[Massachusetts]                                                                                                    | Mon, 12 Oct 2015 01:45 PM a | djccct@ccc1 (ADJUSTER1 ADJUSTtests  |                    |
| 6 | Zone Testco created with states :[California]                                                                                                    | Mon, 12 Oct 2015 10:53 AM a | djccct@ccc1 (ADJUSTER1 ADJUSTTest   | CO                 |
| 7 | Deleted Zone TestLog                                                                                                    | Wed, 7 Oct 2015 10:03 AM (a | djccct@ccc1 (ADJUSTER1 ADJUSTTestl  | Log                |
| 8 | Deleted Zone TESTaqw                                                                                                    | Wed, 7 Oct 2015 10:02 AM (a | djccct@ccc1 (ADJUSTER1 ADJUSTTES    | Faqw 🗸             |
|   |                                                                                                    | Page 1 of                   | 9 🏎 🖬                               | View 1 - 40 of 345 |

When you click this button, a Change Log History pop window displays. Here you can see what was changed, when and who changed it.

If a change is longer than can be displayed, you can hover over it to see the full details.

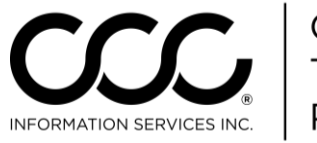

# Job Aid: Parts Maintenance & Appraiser Level Groups, Continued

#### Appraiser Group Level Supplier Preferences

Appraiser Group Level Supplier Preferences Overview Appraiser Group Level

Supplier Preferences

View/Edit Members

Create/Delete Appraiser Groups Supplier Preferences Appraisers can also be formed into Groups that have specific supplier preferences set. This is particularly useful when appraisers need to have access to suppliers across zones. **Important!** Appraiser Group preferences supersede Zone Preferences when an Appraiser is part of a Group.

There are three steps for creating an Appraiser Group and adding appraisers to that group. They are:

- 1. Create/Delete Appraiser Groups
- 2. Supplier Preferences
- 3. View/Edit Members

It is VERY important that you perform the steps in order. Why? When Groups are created, all suppliers are added as **Approved** until you set the Preferred & Never Use preferences. Appraisers will see the effect of the supplier preferences as soon as they are added and saved to the Group. Therefore, it is important to set those preferences BEFORE adding appraisers to that Group. Let's see how this works.

Step #1: Create Appraiser Group Click on **Create/Delete Appraiser Group**. Enter the name of the new **Appraiser Group**. *Important!* You must use a unique Name.

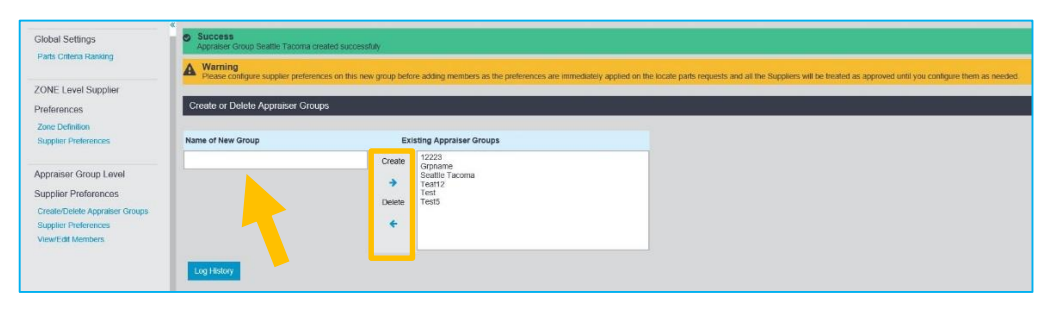

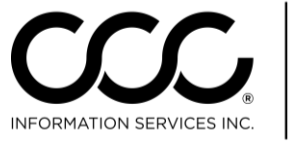

#### Job Aid: Parts Maintenance & Appraiser Level Groups, Continued

Step #2:Click on Search Suppliers. Here you select the Group Name you justSearchcreated in the previous step. Click on the Part Types you want toSupplierssearch.

To add Aftermarket (ARO) Suppliers, search by the **State or Zip Code** they deliver to, or, by that Supplier's **Location**. Click **Submit**.

The list of suppliers will display. Select **Preferred** and **Never Use** suppliers. Click **Save** to add them to the Group.

| Croup(s) selected  Croup(s) selected  Exacts Locan  Select Croup(s)  Exacts Croup(s)  Exacts Croup(s)  Exac | t any une Oroup snly!                                                                                                    | Rem<br>are<br>as "<br>perf    | nember<br>automo<br>Approv<br>orm thi | r! All<br>atica<br>ved"<br>s step | Suppliers<br>Ily added<br>until you<br>o!      |           | *#       | isquired Fields |
|----------------------------------------------------------------------------------------------------|----------------------------------------------------------------------------------------------------|-------------------------------|---------------------------------------|-----------------------------------|------------------------------------------------|-----------|----------|-----------------|
| Origination of the constitution of the constitution of the co     | en of Sementacions in the sementacions of the sementacions of the | Z optional <b>Barrison</b>    |                                       |                                   |                                                |           |          |                 |
| 10 Equal to Excer                                                                                                    |                                                                                                    |                               |                                       |                                   |                                                | Proterrad | American | Never Un        |
| Group Supplier Nam                                                                                                    | Location Name                                                                                                    | Location Address              | City                                  | State Zip Code                    | Part Type                                      |           | 0        |                 |
| 1 Seattle Tacor 1-800-Radiator                                                                                                    | & AC 1-860-RADIATOR EVER                                                                                                    | ET 9826 7th Ave. SE           | Everett                               | WA.                               | 98208 Altermarket                              | 0         | ۲        | 0 ^             |
| 2 Seattle Tacor 1-000-Radiator                                                                                                    | & AC 1-509-RADIATOR TACO                                                                                                    | ME2523 PACIFIC HWY E, Suite E | FFE                                   | WA                                | 90424 Aftermarket                              |           |          |                 |
| 3 Seattle Tacor 1-800-Radiator                                                                                                    | & AC 1-800-RADIATOR SPOK                                                                                                    | ANTTEN VISTA ROAD UNIT 3D     | SPCKANE                               | WA                                | 99212 Aftermarket                              | ٠         | 0        | 0               |
| 4 Seattle Tacor 1-800-Radiator                                                                                                    | & AC 1.600 BADIATOR PORT                                                                                                    | LA 3473 NW Yeon Avenue        | PORTLAND                              | OR                                | 97210 Aftermarket                              |           | ٠        |                 |
| 5 Seattle Tacor 1-800-Radiator                                                                                                    | & AC 1.500 RADIATOR YARD                                                                                                    | AL 310 SOUTH 3RD AVENUE       | YARDSA                                | INA.                              | 98902 Attermarket                              | 0         | 0        |                 |
| A Seattle Tarroy Milit Resil Auto                                                                                                    | the Dest 1001 Flast Askellin Dist                                                                                                    | Commerce Lakes Dr             | End Murrs                             | FI                                | 33913 Alternaskel Genaralizhand Genardlionet i |           |          |                 |

**Tip!** For this example in Seattle/Tacoma, you would search for suppliers located in all the surrounding states.

| enonbie) selected      |                                   |                           |                        |                           |          |
|------------------------|-----------------------------------|---------------------------|------------------------|---------------------------|----------|
| Seattle Tacoma         |                                   |                           |                        |                           |          |
| Select Group(s)        |                                   |                           |                        |                           |          |
| Filter search result   | s by:                             |                           |                        |                           |          |
| State(s) delivered in  | to (Use with any one Group only)  |                           |                        |                           |          |
| WA                     |                                   |                           |                        |                           |          |
| Generic State(s)       |                                   |                           |                        |                           |          |
| Part Type Sold         |                                   |                           |                        |                           |          |
| Aftermarket            | Reconditioned C Remanufactured    | Optional OEM - Discounted | Optional OEM - Overrun | Coptional OEM - Elemished | Recycled |
| Date Last Modified     |                                   |                           |                        |                           |          |
| From                   | 🟥 То 🛍                            |                           |                        |                           |          |
| Delivery Area ZIP Cod  | e(s)(Use with any one Group only) |                           |                        |                           |          |
| From To                |                                   |                           |                        |                           |          |
| Supplier Status        |                                   |                           |                        |                           |          |
| Preferred              | Approved 🔲 Never Lise             |                           |                        |                           |          |
| Preference record sta  | tus                               |                           |                        |                           |          |
|                        | the                               |                           |                        |                           |          |
| Supplier Location City | /State/Zip                        |                           |                        |                           |          |
|                        | 1                                 |                           |                        |                           |          |

Now you can see all of the suppliers in your new Group and update the Preferred or Never Use suppliers as needed. You can also search for a specific supplier or export the list to Excel.

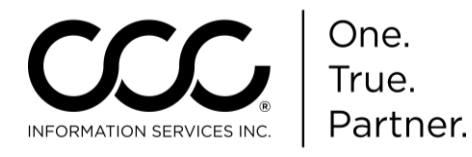

| Step #3:  | Now it's time to add appraisers to this new Group. Click View/Edit |
|-----------|--------------------------------------------------------------------|
| View/Edit | Members. Select the Appraiser Group and then click View Members.   |
| Members   | This is a new Group, so no appraisers display.                     |

| Vi                       | View or Edit Appraiser Groups             |              |                   |                         |              |  |  |  |  |  |  |
|--------------------------|-------------------------------------------|--------------|-------------------|-------------------------|--------------|--|--|--|--|--|--|
| Select Appraiser Group * |                                           |              |                   |                         |              |  |  |  |  |  |  |
| Vie                      | View Members Log History                  |              |                   |                         |              |  |  |  |  |  |  |
| C<br>Se                  | Add Members Pattle Tacoma Appraiser Group | p Members    |                   |                         | -            |  |  |  |  |  |  |
|                          | Group Name                                | Appraiser Id | Appraiser Name    | Claim Office            | Relationship |  |  |  |  |  |  |
| 1                        | Seattle Tacoma                            | MBCO3        | User1, Admin      | CCC1-IC1-CLAIM OFFICE 3 | Staff        |  |  |  |  |  |  |
| 2                        | Seattle Tacoma                            | DVKMB3       | Van Klaveren, Dan | CCC1-IC1-CLAIM OFFICE 3 | Staff        |  |  |  |  |  |  |
| 3                        | Seattle Tacoma                            | JENN4        | Whitmer, Jennifer | CCC1-IC1-CLAIM OFFICE 3 | Staff        |  |  |  |  |  |  |

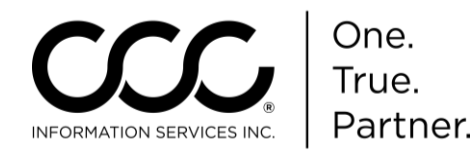

Step #3:Click on Add Members. Search by Appraiser ID, Appraiser Name orView/EditClaim Office. Enter a search term and click Search. The results displayMembers,as shown below. Important! Appraisers can ONLY be in ONEContinuedAppraiser Group.

Once you have added members, click **Save** to finish the Group. Click the **X** to close the Search Appraiser window.

| Se | Search and add Members to Seattle Tacoma Appraiser Group |                     |       |                                                                                                    |              |              |  |  |  |  |  |  |  |
|----|----------------------------------------------------------|---------------------|-------|----------------------------------------------------------------------------------------------------|--------------|--------------|--|--|--|--|--|--|--|
|    |                                                          |                     |       |                                                                                                    |              |              |  |  |  |  |  |  |  |
| Se | Search Criteria*:                                        |                     |       |                                                                                                    |              |              |  |  |  |  |  |  |  |
| 0  | O Appraiser ID O Appraiser Name O Claim Office ccc1      |                     |       |                                                                                                    |              |              |  |  |  |  |  |  |  |
| C  | ear                                                      | Search              |       |                                                                                                    |              | Cancel Save  |  |  |  |  |  |  |  |
| Se | lect Apprais                                             | ers to add to Group |       |                                                                                                    |              |              |  |  |  |  |  |  |  |
|    | Appraiser<br>Id                                          | Name                | Group | Claim Office                                                                                                    | Relationship | Select       |  |  |  |  |  |  |  |
| 1  | USER1                                                    | Johnson, User1      | Test5 | CCC1-IC1-OFFICE1                                                                                                    | Staff        | × ^          |  |  |  |  |  |  |  |
| 2  | KDMB3                                                    | Dhandapani, Kavitha | Test5 | CCC1-IC1-CLAIM OFFICE                                                                                                    | E (Staff     | ×            |  |  |  |  |  |  |  |
| 3  | RWMB3                                                    | Wiesman, Randy      | Test5 |                                                                                                    |              |              |  |  |  |  |  |  |  |
| 4  | WPIS1                                                    | Pisarcek, Windy     | Test5 | Greyed out? The Appreciacy is particular to the second second sec | nat<br>rt of | $\checkmark$ |  |  |  |  |  |  |  |
| 5  | <b>ЈНМВ</b> З                                            | Hermann, Jason      | Test5 | another Apprai                                                                                                    | ser Group.   | × ×          |  |  |  |  |  |  |  |
|    |                                                          |                     |       |                                                                                                    |              |              |  |  |  |  |  |  |  |

Appraisers in this Group will automatically begin receiving information for these suppliers.

| V                                   | View or Edit Appraiser Groups |              |              |                   |                         |              |  |  |  |  |  |
|-------------------------------------|-------------------------------|--------------|--------------|-------------------|-------------------------|--------------|--|--|--|--|--|
| Sek<br>Se                           | Select Appraiser Group *      |              |              |                   |                         |              |  |  |  |  |  |
| View Members Log Hotary Add Members |                               |              |              |                   |                         |              |  |  |  |  |  |
| 3                                   | attie racoma Appraiser G      | roup members |              |                   |                         |              |  |  |  |  |  |
|                                     | Group Name                    |              | Appraiser Id | Appraiser Name    | Claim Office            | Relationship |  |  |  |  |  |
| 1                                   | Seattle Tacoma                | MBCO3        |              | User1, Admin      | CCC1-IC1-CLAIM OFFICE 3 | Staff        |  |  |  |  |  |
| 2                                   | Seattle Tacoma                | DVKMB3       |              | Van Klaveren, Dan | CCC1-IC1-CLAIM OFFICE 3 | Staff        |  |  |  |  |  |
| 3                                   | Seattle Tacoma                | JENN4        |              | Whitmer, Jennifer | CCC1-IC1-CLAIM OFFICE 3 | Staff        |  |  |  |  |  |

Copyright 2015. CCC Information Services Inc. All rights reserved. CCC ONE<sup>®</sup> Workflow – Claims Management is a trademark of CCC Information Services Inc.